# Inhoudsopgave

| Blijf op de hoogte9Introductie Visual Steps™10                                     |
|------------------------------------------------------------------------------------|
| Introductie Visual Steps™ 10                                                       |
|                                                                                    |
| Wat heb ie nodig? 10                                                               |
| Voorkennis 11                                                                      |
| Hoe werk ie met dit boek? 11                                                       |
| De schermafbeeldingen 12                                                           |
| De website en aanvullende materialen 13                                            |
| Extra oefenen 13                                                                   |
| Voor docenten 14                                                                   |
| Meer boeken over MOS 14                                                            |
|                                                                                    |
| 1. Contactpersonen en groepen 15                                                   |
| 1.1 Outlook starten 16                                                             |
| 1.2 Het venster van <i>Outlook</i> 16                                              |
| 1.3 Navigatiebalk aanpassen 19                                                     |
| 1.4 Contactpersoon toevoegen 20                                                    |
| 1.5 Contactpersoon toevoegen van hetzelfde bedrijf 23                              |
| 1.6 Afzender toevoegen als contactpersoon23                                        |
| 1.7 Contactpersoon bewerken24                                                      |
| 1.8 Contactpersoon categoriseren 25                                                |
| 1.9 Foto toevoegen aan een contactpersoon 26                                       |
| 1.10 Foto van een contactpersoon verwijderen of wijzigen 28                        |
| 1.11 Weergavevolgorde van één contactpersoon aanpassen 29                          |
| 1.12 Weergavevolgorde van nieuwe contactpersonen aanpassen 29                      |
| 1.13 Contactpersoon verwijderen 30                                                 |
| 1.14 Extra adresboek maken 31                                                      |
| 1.15 Contactpersoon verplaatsen naar ander adresboek 32                            |
| 1.16 Global Address List weergeven 32                                              |
| 1.17 Adresboek Importeren 33                                                       |
| 1.18 Adresboek exporteren als .CSV-bestand 36                                      |
| 1.19 Adresboek exponeren als .PST-bestand 38                                       |
| 1.20 Contactpersoon delen per e-mail 40                                            |
| 1.21 Adresboek verwijderen 41                                                      |
| 1.22 Adlesboek verwijdelen 42                                                      |
| 1.23 Groep contactpersonen maken 42                                                |
| 1.24 Groepsild verwijderen 44<br>1.25 Nieuwe contactnersoon aan groep toevoegen 45 |
| 1 26 Groenslid hinnen groen hiiwerken                                              |
| 1 27 Notities aan groep toevoegen 46                                               |
| 1.28 Groep verwijderen 47                                                          |

|     | 1.29 Contactpersonen afdrukken                          | 47 |
|-----|---------------------------------------------------------|----|
| 1.3 | 0 Oefeningen                                            | 51 |
| 1.3 | 1 Tips                                                  | 53 |
|     |                                                         |    |
| 2.  | E-mail maken en versturen                               | 55 |
|     | 2.1 Een nieuwe e-mail maken                             | 56 |
|     | 2.2 CC en BCC toevoegen                                 |    |
|     | 2.3 Onderwerp en tekst toevoegen                        | 59 |
|     | 2.4 Urgentie instellen                                  | 59 |
|     | 2.5 Gevoeligheid instellen                              | 60 |
|     | 2.6 Instellen dat het bericht na bepaalde tijd verloopt | 60 |
|     | 2.7 Bericht verzenden en ontvangen                      | 61 |
|     | 2.8 Bericht doorsturen                                  | 62 |
|     | 2.9 Urgentie wijzigen van doorgestuurd bericht          | 63 |
|     | 2.10 Eigenschappen wijzigen van doorgestuurd bericht    | 63 |
|     | 2.11 Stemknoppen toevoegen aan een bericht              | 64 |
|     | 2.12 Reageren op een bericht met stemknoppen            | 65 |
|     | 2.13 Bezorging uitstellen                               | 66 |
|     | 2.14 Vragen om ontvangst- en leesbevestiging            | 67 |
|     | 2.15 Antwoorden richten aan ander e-mailadres           |    |
|     | 2.16 E-mail versturen aan groep                         |    |
|     | 2.17 Een bijlage meesturen                              |    |
|     | 2.18 Een bijlage verwijderen                            | 72 |
|     | 2.19 Voorbeeld van bijlage bekijken in het leesvenster  | 73 |
|     | 2.20 Bijlage openen                                     | 73 |
|     | 2.21 Een bijlage opslaan als bestand                    | 74 |
|     | 2.22 Meerdere bijlagen tegelijk opslaan                 | 74 |
|     | 2.23 Outlook-items meesturen                            | 76 |
|     | 2.24 Outlook-items opslaan                              | 78 |
|     | 2.25 Een bericht opslaan als bestand                    | 79 |
|     | 2.26 Een bericht beantwoorden aan de afzender           | 80 |
|     | 2.27 Een bericht beantwoorden aan alle ontvangers       | 80 |
|     | 2.28 Een bericht verwijderen                            | 81 |
|     | 2.29 Tekst kopiëren naar een e-mail                     | 81 |
|     | 2.30 Tekst opmaken                                      | 83 |
|     | 2.31 Opmaak kopiëren en plakken                         | 84 |
|     | 2.32 Stijl toepassen                                    |    |
|     | 2.33 Thema selecteren                                   |    |
|     | 2.34 Concept opslaan                                    |    |
|     | 2.35 Thema of briefpapier instellen                     |    |
|     | 2.36 Thema of briefpapier verwijderen                   |    |
|     | 2.37 Standaard lettertype aanpassen                     |    |
|     | 2.38 Opties voor antwoorden en doorsturen aanpassen     |    |
|     | 2.39 Handtekening instellen                             | 92 |
|     | 2.40 Handtekening verwijderen                           | 94 |

|     | 2.41 Hyperlink invoegen naar een webpagina                      | 95    |
|-----|-----------------------------------------------------------------|-------|
|     | 2.42 Hyperlink invoegen naar een kop in het document            | 97    |
|     | 2.43 Hyperlink invoegen naar een bestand                        |       |
|     | 2.44 Hyperlink invoegen naar een <i>Word</i> -document          |       |
|     | 2.45 Hyperlink invoegen naar een voorgeadresseerde e-mail       | . 100 |
|     | 2.46 Hyperlink bewerken                                         | . 100 |
|     | 2.47 Hyperlink verwijderen                                      | . 101 |
|     | 2.48 Afbeelding invoegen uit bestand                            | . 101 |
|     | 2.49 Online afbeelding invoegen                                 | . 103 |
|     | 2.50 Afbeelding verwijderen                                     | 103   |
|     | 2.51 Bouwstenen maken                                           | . 104 |
|     | 2.52 Bouwstenen invoegen                                        | . 105 |
| 2.5 | 3 Oefeningen                                                    | . 106 |
| 3   | Berichten organiseren en beheren                                | 109   |
|     | 3.1 Bericht markeren als ongelezen                              | 110   |
|     | 3.2 Categorieën een naam geven                                  | 111   |
|     | 3.3 Categorie toekennen aan een bericht                         | 112   |
|     | 3.4 Meerdere categorieën toekennen aan een bericht              | 113   |
|     | 3.5 Sneltoets voor categorie toevoegen                          | 114   |
|     | 3.6 Nieuwe categorie maken                                      | 115   |
|     | 3.7 Categorieën wissen                                          | 116   |
|     | 3.8 Leesvenster verplaatsen                                     | 117   |
|     | 3.9 Snelklik-categorie instellen en gebruiken                   | 118   |
|     | 3.10 Berichten filteren op categorie                            | 120   |
|     | 3.11 Zoeken in <i>Outlook</i>                                   | 121   |
|     | 3.12 Recente zoekopdrachten bekijken                            | 122   |
|     | 3.13 Zoekmappen gebruiken                                       | 122   |
|     | 3.14 Berichten markeren voor opvolgen                           | . 125 |
|     | 3.15 Aangepaste markering voor opvolgen toevoegen               | 127   |
|     | 3.16 Uitgaande e-mail markeren voor opvolgen                    | . 128 |
|     | 3.17 Berichten weergeven als gesprek                            | . 129 |
|     | 3.18 Gespreksinstellingen aanpassen                             | . 130 |
|     | 3.19 Gesprekken opschonen                                       | . 131 |
|     | 3.20 Gesprek negeren                                            | . 132 |
|     | 3.21 Berichten niet meer weergeven als gesprek                  | . 132 |
|     | 3.22 Nieuwe map toevoegen                                       | . 133 |
|     | 3.23 Bericht verplaatsen naar andere map                        | 134   |
|     | 3.24 Map opschonen                                              | . 135 |
|     | 3.25 Map <i>Verwijderde items</i> leegmaken                     | . 135 |
|     | 3.26 Ongewenste e-mail verwerken                                | 136   |
|     | 3.27 Beschermingsniveau ongewenste e-mail instellen             | 138   |
|     | 3.28 Afzender toevoegen aan de lijst met veilige afzenders      | 139   |
|     | 3.29 Geadresseerde toevoegen aan de lijst met veilige afzenders | 140   |
|     | 3.30 Afzender toevoegen aan de lijst met geblokkeerde afzenders | . 140 |

| 3.31 Topniveaudomeinen en coderingen blokkeren        |     |
|-------------------------------------------------------|-----|
| 3.32 Map <i>Ongewenste e-mail</i> leegmaken           | 142 |
| 3.33 Nieuwe regel instellen                           |     |
| 3.34 Zelf een regel maken                             | 144 |
| 3.35 Regel kopiëren en wijzigen                       |     |
| 3.36 Regel verwijderen                                | 149 |
| 3.37 Automatische antwoorden instellen                | 150 |
| 3.38 Automatisch antwoord met regel instellen         | 152 |
| 3.39 Automatische antwoorden uitschakelen             | 154 |
| 3.40 Snelle stappen instellen en gebruiken            | 154 |
| 3.41 Snelle stappen bewerken                          | 156 |
| 3.42 Zelf een snelle stap maken                       | 158 |
| 3.43 Snelle stap verwijderen                          | 159 |
| 3.44 Standaardwaarden snelle stappen herstellen       | 159 |
| 3.45 Berichten afdrukken                              | 160 |
| 3.46 Meerdere accounts gebruiken                      | 163 |
| 3.47 Berichten exporteren als Outlook-gegevensbestand | 165 |
| 3.48 Oefeningen                                       | 168 |

| 4. | Werken met agenda, takenlijst, notities<br>en logboek | 171 |
|----|-------------------------------------------------------|-----|
|    | 4.1 Agenda openen                                     | 172 |
|    | 4.2 Verschillende weergaven bekijken                  | 174 |
|    | 4.3 Tijdschaal aanpassen                              | 176 |
|    | 4.4 Werkweek instellen                                |     |
|    | 4.5 Werken met tijdzones                              |     |
|    | 4.6 Nieuwe agenda maken                               |     |
|    | 4.7 Werken met agendagroepen                          |     |
|    | 4.8 Agenda delen                                      |     |
|    | 4.9 Afspraak toevoegen                                | 185 |
|    | 4.10 Weergave Overlay gebruiken                       | 186 |
|    | 4.11 Terugkerende afspraak toevoegen                  |     |
|    | 4.12 Afspraak toevoegen vanuit e-mail                 | 189 |
|    | 4.13 Afspraak kopiëren                                |     |
|    | 4.14 Afspraak wijzigen                                |     |
|    | 4.15 Een afspraak categoriseren                       |     |
|    | 4.16 Urgentie instellen                               | 194 |
|    | 4.17 Herinnering instellen                            | 194 |
|    | 4.18 Gebeurtenis toevoegen                            | 195 |
|    | 4.19 Bijlage toevoegen aan agenda-item                | 197 |
|    | 4.20 Vergadering toevoegen                            | 198 |
|    | 4.21 Deelnemers toevoegen of verwijderen              | 201 |
|    | 4.22 E-mail beantwoorden met vergaderverzoek          | 202 |
|    | 4.23 Afspraak of gebeurtenis omzetten in vergadering  | 203 |
|    | 4.24 Vergadering annuleren                            | 203 |

| 4.25 Reageren op vergaderverzoeken                          | 204   |
|-------------------------------------------------------------|-------|
| 4.26 Vergadering doorsturen                                 | 207   |
| 4.27 Agenda via e-mail verzenden                            | 208   |
| 4.28 Agenda afdrukken                                       |       |
| 4.29 Gemachtigdentoegang                                    |       |
| 4.30 Taak toevoegen via deelvenster Taken                   |       |
| 4.31 Taak toevoegen vanuit andere delen van Outlook         |       |
| 4.32 Een taak maken van een e-mailbericht of contactpersoon |       |
| 4.33 Taak wijzigen                                          |       |
| 4.34 Taak markeren als voltooid                             | 220   |
| 4.35 Taken verwijderen                                      | . 221 |
| 4.36 Opvolgingsmarkeringen verwijderen                      | . 221 |
| 4.37 Taken afdrukken                                        | 222   |
| 4.38 Notitie toevoegen                                      | 222   |
| 4.39 Notitie categoriseren                                  | 223   |
| 4.40 Notitie wijzigen                                       | 224   |
| 4.41 Notitie aan een contact toevoegen                      | 224   |
| 4.42 Logboek in beeld brengen                               | 225   |
| 4.43 Logboekitem toevoegen                                  | 226   |
| 4.44 Oefeningen                                             | 228   |
|                                                             |       |

| Bijlagen                      |     |
|-------------------------------|-----|
| A. Hoe doe ik dat ook alweer? | 231 |
| B. E-mailaccounts instellen   | 264 |
| C. Woordenlijst               | 271 |
| D. Index                      | 277 |

## Voorwoord

*Outlook* is een veelgebruikt e-mailprogramma in het bedrijfsleven. Niet verwonderlijk, want het bevat veel mogelijkheden voor e-mail. *Outlook* is echter meer dan alleen een programma om e-mail te versturen en te ontvangen. Het wordt ook wel een Personal Information Manager genoemd, omdat je er ook je contactpersonen, agenda, takenlijst en notities in bij kunt houden. De stap-voor-stapinstructies en oefenvoorbeelden in dit boek leren je werken met het programma.

Na het doorwerken van het boek heb je de mogelijkheid het examen voor Microsoft Office Specialist<sup>®</sup> (MOS) te doen. Bij een goede afronding van het examen ontvang je een officieel certificaat. Dit is een document dat zeer belangrijk is in het bedrijfsleven en een pluspunt op je curriculum vitae.

Voor een optimale voorbereiding op het examen zijn bij dit boek ook aanvullende materialen beschikbaar, zoals oefenbestanden.

Met dit boek heb je de optimale voorbereiding op het examen in handen!

Ik wens je veel succes met dit boek.

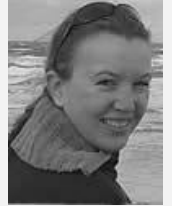

Yvette Huijsman Studio Visual Steps

P.S. Opmerkingen en suggesties zijn van harte welkom. Je kunt dan mailen naar info@visualsteps.nl

## Blijf op de hoogte

Op de website **www.visualstepsmosboeken.nl** kun je je aanmelden voor de **gratis Visual Steps Nieuwsbrief over MOS-boeken** die per e-mail wordt verspreid. Door deze nieuwsbrief blijf je op de hoogte als er bijvoorbeeld nieuwe boeken over andere programma's, updates of aanvullende materialen beschikbaar zijn.

## Introductie Visual Steps™

Met dit boek van Visual Steps heb je de beste instructie voor het leren werken met *Outlook* te pakken. Je zult waarschijnlijk nergens ter wereld een betere ondersteuning vinden bij het leren werken met *Outlook*.

Kenmerken van de Visual Steps-boeken:

- **Begrijpelijke inhoud** In ieder boek wordt rekening gehouden met de wensen, kennis en vaardigheden van beginnende of iets gevorderde computergebruikers.
- Duidelijke structuur leder boek is opgezet als een complete cursus die je stap voor stap zonder moeite kunt volgen.
- Schermafbeelding van iedere stap Je werkt aan de hand van eenvoudige instructies en schermafbeeldingen. Je ziet direct welke handeling je moet uitvoeren.
- Direct aan de slag
   Je legt het boek naast je toetsenbord en voert de handelingen direct uit op de computer.
- Uitvoering

De teksten zijn opgemaakt in een flink formaat letter. Ook als het boek naast je toetsenbord ligt, is het goed leesbaar.

Kortom, dit zijn handleidingen waarvan ik verwacht dat ze een uitstekende leidraad zullen zijn.

dr. H. van der Meij Faculteit Toegepaste Onderwijskunde (afdeling Instructie-technologie) van de Universiteit Twente

## Wat heb je nodig?

Om dit boek door te kunnen werken, heb je een paar dingen nodig op de computer:

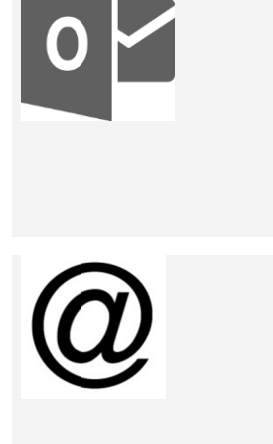

Het belangrijkste is dat de Nederlandse versie van *Microsoft Outlook 2016* of *Microsoft Outlook 2013* op de computer staat. Het maakt daarbij niet uit of dit het losse programma *Outlook* is, *Outlook* uit het programmapakket *Office* of uit het *Office 365*-pakket. De afbeeldingen in dit boek zijn gemaakt met *Outlook 2016*.

Gebruik je Outlook 2013 dan kunnen de afbeeldingen iets afwijken. Voor de werkwijze maakt dat geen verschil.

Een e-mailadres. In de voorbeelden in dit boek wordt uitgegaan van een situatie waarin een *Microsoft Exchange Server* wordt gebruikt. Het is ook mogelijk om een ander type account te gebruiken, zoals een account van een e-mailaanbieder (bijvoorbeeld @tele2.nl). Zo'n account wordt in dit boek een IMAP-account genoemd. Ook een *Outlook.com*-account (of een *Hotmail.com*-account) kan worden gebruikt.

|                 | Als een bepaalde handeling niet mogelijk is in een bepaald<br>type account, wordt dit aangegeven met een asterisk: *.<br>Gebruik je een <i>Hotmail.com</i> -account, dan worden de<br>uitzonderingen aangegeven bij een <i>Outlook.com</i> -account. |
|-----------------|----------------------------------------------------------------------------------------------------|
| Windows         | De Nederlandse versie van <i>Windows 10, 8.1</i> , of <b>7</b> moet op<br>de computer staan. Dat kun je zelf controleren als je de<br>computer aanzet en het openingsscherm bekijkt                                                                  |
|                 |                                                                                                    |
| Netwerk en inte | Een werkende internetverbinding is nodig voor onder<br>andere het downloaden van het oefenmateriaal van de<br>website bij dit boek.                                                                                                    |
|                 |                                                                                                    |
|                 | Voor sommige oefeningen is een printer nodig. Als er geen<br>printer beschikbaar is, kun je de printopdrachten overslaan.                                                                                                    |

## Voorkennis

Om met dit boek te werken, moet je al enige ervaring hebben met *Windows* en eenvoudige tekstverwerking. Kennis over *Outlook* is niet noodzakelijk.

## Hoe werk je met dit boek?

Dit boek is geschreven volgens de Visual Steps™-methode. De werkwijze is eenvoudig: je legt het boek naast het toetsenbord en voert alle opdrachten stap voor stap direct op de computer uit. Door de duidelijke instructies en de vele schermafbeeldingen weet je precies wat je moet doen. Door de opdrachten direct uit te voeren, leer je vlot en zonder problemen werken met *Outlook 2016* of *Outlook 2013*.

In dit Visual Steps™-boek zie je verschillende tekens. Die betekenen het volgende:

#### Handelingen

Dit zijn de tekens die een handeling aangeven:

| $\bigcirc$ | De muis geeft aan dat je iets met de muis moet doen.                                                                                                    |
|------------|----------------------------------------------------------------------------------------------------|
|            | Het toetsenbord betekent dat je iets moet typen op het toetsenbord.                                                                                                    |
| RF<br>N    | De hand geeft aan dat je hier iets anders moet doen, bijvoorbeeld een<br>USB-stick in de computer stoppen. Ook wordt de hand gebruikt bij een<br>handeling die je al eerder hebt geleerd. |

Naast deze handelingen wordt op sommige momenten extra hulp gegeven om met succes dit boek door te werken.

#### Hulp

Extra hulp vind je bij deze tekens:

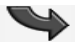

De pijl waarschuwt voor iets.

| $\otimes$   | Bij de pleister vind je hulp mocht er iets fout zijn gegaan.                                                                                                    |
|-------------|----------------------------------------------------------------------------------------------------|
|             |                                                                                                    |
|             | Het handje wordt ook gebruikt bij de oefeningen. Deze oefeningen helpen<br>om de handelingen zelfstandig te herhalen.                                                                          |
|             |                                                                                                    |
| <i>90</i> 1 | Weet je niet meer hoe je een handeling uitvoert? Dan kun je dit met behulp van de cijfers achter deze voetstapjes opzoeken achter in het boek in de bijlage <i>Hoe doe ik dat ook alweer</i> ? |

Je vindt in dit boek ook veel algemene informatie en tips over *Outlook 2016* en *Outlook 2013*. Deze informatie staat in aparte kaders.

#### Extra informatie

De kaders zijn aangeduid met de volgende tekens:

Bij het boek vind je extra achtergrondinformatie die je op je gemak kunt doorlezen. Deze extra informatie is echter niet noodzakelijk om het boek door te kunnen werken en is ook niet van belang voor het examen.

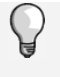

Bij een lamp vind je een extra tip voor het gebruik van *Outlook*. De tips in de laatste paragraaf van ieder hoofdstuk zijn niet van belang voor het examen.

## De schermafbeeldingen

De schermafbeeldingen in dit boek zijn bedoeld om aan te geven op welke knop, map, bestand of hyperlink je precies moet klikken op je beeldscherm. In de vetgedrukte instructie zie je het uitgeknipte vensteronderdeel waarop je moet klikken. Met de lijn wordt aangegeven waar dit onderdeel zich bevindt in het venster op jouw beeldscherm. Je zult begrijpen dat de informatie in de kleine schermafbeeldingen in het boek niet altijd leesbaar is. Dat is ook niet nodig. Je ziet immers het venster dat in het boek is afgebeeld op groot formaat op je eigen beeldscherm.

Hier zie je een voorbeeld van zo'n instructie plus het uitgeknipte vensteronderdeel waarop je moet klikken. De lijn geeft aan waar dit vensteronderdeel zich bevindt op jouw beeldscherm:

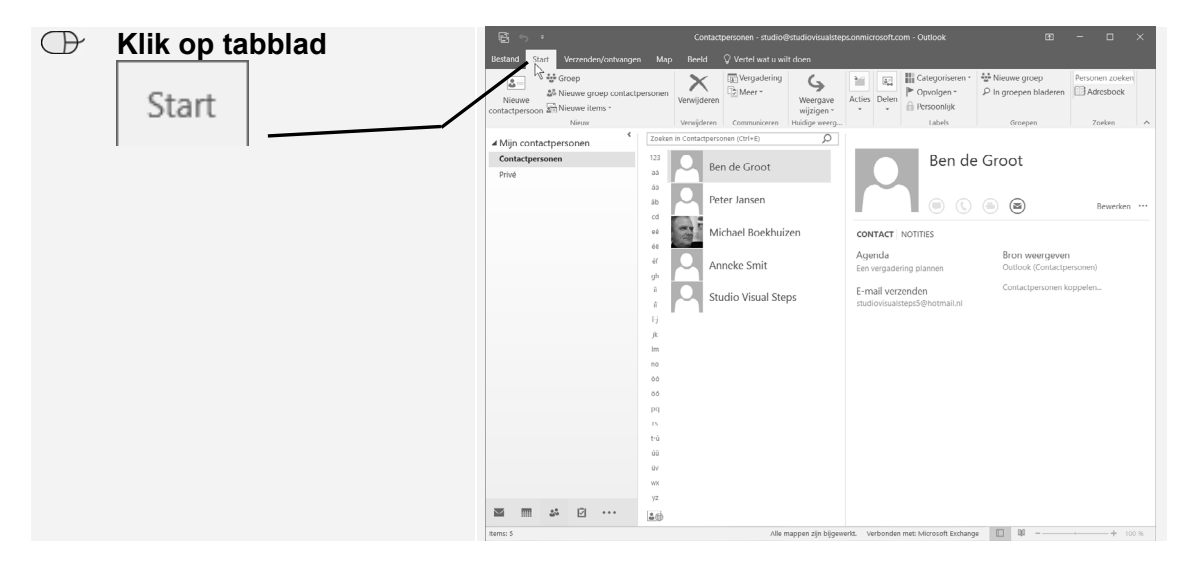

In sommige gevallen wordt in de schermafbeelding een deel van het venster getoond. Hier zie je daarvan een voorbeeld:

| Rechtsboven in het venster: | ps.onmicrosoft.com - Outlook |                                                  | - 0             | × |
|-----------------------------|------------------------------|--------------------------------------------------|-----------------|---|
| Klik op Adresboek           | Acties Delen                 | Mieuwe groep<br>P In groepen bladeren<br>Groepen | Personen zoeken |   |

Het is dus nadrukkelijk **niet de bedoeling** dat je de informatie in de

schermafbeeldingen in het boek gaat lezen. Gebruik de schermafbeeldingen in het boek altijd in samenhang met wat je in groot formaat op je eigen computerbeeldscherm ziet.

## De website en aanvullende materialen bij het boek

Bij dit boek hoort de website **www.visualstepsmosboeken.nl/outlook2016.php** met aanvullende materialen. Kijk regelmatig op de website om na te gaan of er eventuele aanvullingen of errata bij dit boek zijn geplaatst.

#### Oefenbestanden

#### Op de webpagina www.visualstepsmosboeken.nl/outlook2016-

**oefenbestanden.php** vind je onder andere de oefenbestanden die in dit boek worden gebruikt. Als deze oefenbestanden nog niet op de computer staan, moet je deze eerst naar de map (*Mijn*) *Documenten* kopiëren. Werk je dit boek op een school of instelling door, vraag dan aan de docent of de oefenbestanden al op de computer staan. Op de website staat ook in een PDF-bestand beschreven hoe je dit doet. Volg de aanwijzingen uit het PDF-bestand zorgvuldig op! Als je dit namelijk niet doet, komen de oefenbestanden niet in de juiste map terecht.

## Extra oefenen

Als je dit boek hebt doorgewerkt, weet je hoe je belangrijke handelingen uitvoert in *Outlook*. Dit betekent echter nog niet dat je alles onder de knie hebt. Om je goed voor te bereiden op het Microsoft Office Specialist<sup>®</sup>(MOS)-examen is de *Oefeningenbundel MOS Outlook 2016 en 2013* van essentieel belang. De vele oefeningen in deze titel laten je nog eens extra oefenen via diverse typen opdrachten. Door deze extra training zorg je ervoor dat je het examen haalt.

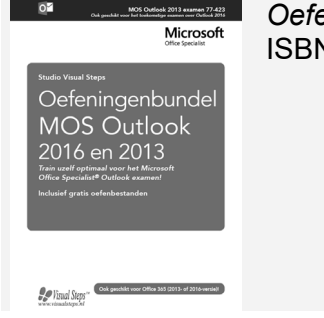

Oefeningenbundel MOS Outlook 2016 en 2013 ISBN: 978 90 5905 652 7

## Voor docenten

Visual Steps-boeken zijn geschreven als zelfstudiemateriaal voor individueel gebruik. Deze boeken zijn echter ook uitstekend te gebruiken als lesmateriaal voor groepen in cursusverband.

Bij de titels over MOS wordt als service een gratis docentenhandleiding beschikbaar gesteld. U vindt de beschikbare docentenhandleidingen en aanvullende materialen op de website bij het boek: www.visualstepsmosboeken.nl/outlook2016.php

## Meer boeken over MOS

Er zijn meer uitgaven over andere programma's in het *Microsoft Office*-pakket, zoals *Word*, *PowerPoint* en *Excel*. Kijk voor meer informatie op **www.visualstepsmosboeken.nl** 

## 2. E-mail maken en versturen

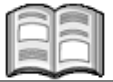

In dit hoofdstuk leer je e-mail berichten versturen en ontvangen met *Outlook*. Hierbij wordt niet alleen aandacht besteed aan de basishandelingen. *Outlook* biedt namelijk een grote verscheidenheid aan opties. Denk hierbij aan het werken met bijlagen, het opmaken van e-mailberichten, het toevoegen van afbeeldingen en hyperlinks en het gebruiken van snelonderdelen.

In dit hoofdstuk leer je:

- een nieuw bericht maken en versturen;
- CC en BCC toevoegen;
- urgentie en gevoeligheid instellen;
- instellen dat een bericht na bepaalde tijd verloopt;
- een bericht doorsturen;
- urgentie en eigenschappen wijzigen van doorgestuurd bericht;
- stemknoppen toevoegen aan een bericht;
- reageren op een bericht met stemknoppen;
- bezorging uitstellen;
- vragen om een ontvangst- en leesbevestiging;
- antwoorden omleiden naar een ander e-mailadres;
- e-mail versturen aan een groep;
- een bijlage meesturen, verwijderen, bekijken, openen en opslaan;
- meerdere bijlagen tegelijk opslaan;
- een bericht opslaan als bestand;
- een bericht beantwoorden aan de afzender en aan alle ontvangers;
- een bericht opmaken;
- stijl en thema toepassen;
- thema of briefpapier instellen;
- het standaard lettertype aanpassen;
- opties voor antwoorden en doorsturen aanpassen;
- handtekening instellen en verwijderen;
- hyperlink invoegen naar een webpagina;
- hyperlink invoegen naar een plaats in het document;
- hyperlink invoegen naar een Word-document;
- hyperlink invoegen naar een voorgeadresseerde e-mail;
- hyperlink bewerken en verwijderen;
- afbeelding invoegen en verwijderen;
- online afbeelding invoegen;
- snelonderdelen maken en toevoegen.

## 2.1 Een nieuwe e-mail maken

Als oefening maak je een e-mail die je aan jezelf adresseert:

```
Den Outlook \mathscr{D}^{11}
                                    Start
                                                                                              Мар
                                                                       Îx
                                                                              X
                                                                                              Ge Beantwoorden
                                                                                                                                    •
                                                                                                                                                   Nieuwe ar
                                                                 -
                                                                                                                          4
                                                                                               Allen beantwoorden
                          Nieuwe
                                                                        ×
                                                                                                                                                    ₽ In groepen
                                                             euwe Nieuwe
mail items -
                                                                            Verwijderen Archiveren
                                                                                                                           Snelle
                                                                                                                                    Verplaatsen Labels
                                                                                               🕞 Doorsturen
                                                                                                                         stappen *
          Klik op e-mail
\bigcirc
                                                                                                                    Snelle stappen 🕞
                                                              Nie
                                                                                                      Reageren
                                                                                                                                                          Groepe
                                                           ▲ Favorieten
                                                                                            Zoeken in Huidig postvak (Ctrl+E) 🔎 Huidig postvak 💌 🔂 Beantwoorden 🚱 Allen
                                                            Postvak IN
                                                                                             Alles Ongelezen

    Nieuwste ↓

                                                                                                                                                  Ben de Groot
                                                            Onbelangriike e-mail 1
                                                                                              ▲ Vorige week
                                                                                                                                                  Bedrijfsuitje
                                                            Verzonden items
                                                                                               Ben de Groot
                                                                                                                          ma 18-4
                                                            Verwijderde items
                                                                                               Bedrijfsuitje
Hoi Yvette, Op donderdag 16
                                                                                                                                          Hoi Yvette.
                                                           ▲ studio@studiovisualsteps.on..
                                                                                                                                          Op donderdag 16 juni v
                                                            Postvak IN
                                                                                                                                          plaats. Wat we gaan do
                                                                                                                                          alvast in je agenda?
                                                            Concepten
```

De nieuwe e-mail wordt geopend in een apart venster. Je opent de contactpersonenlijst:

|   |         | 4   |                               |                      |            |                         |             |           | Naam                        | loos - Beric   | ht (HTML)                    |                    |
|---|---------|-----|-------------------------------|----------------------|------------|-------------------------|-------------|-----------|-----------------------------|----------------|------------------------------|--------------------|
| P | Klik on | Aan | Bestand Be                    | ericht               | Invoegen   | Opties                  | Tekst opmak | en Contro | oleren 🖓                    | Vertel wat     | u wilt doe                   | n                  |
|   | Кік ор  |     | Plaken<br>Plaken<br>Verzenden | Aan<br>CC<br>Onderwe | U A I Basi | A^A   :=<br>= = =  <br> |             | Adresboek | Namen<br>controleren<br>men | Bestand<br>- I | Item<br>Dijvoegen v<br>Opnem | Handtekening<br>en |

Als er een *Microsoft Exchange Server* gebruikt wordt, zie je mogelijk de (offline) Global Address List. Om naar de lijst contactpersonen te gaan:

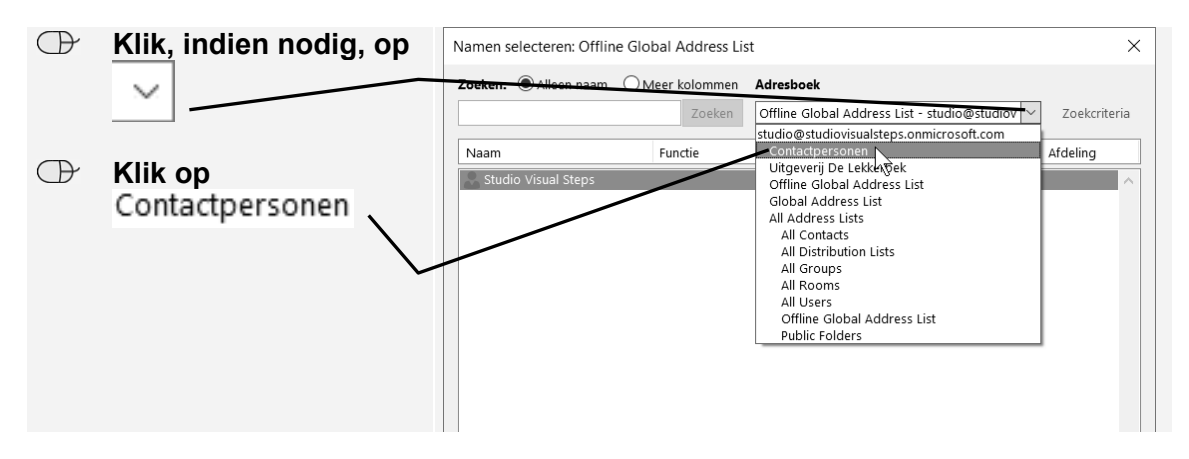

Je selecteert je eigen contactgegevens:

| Corken:       Aan ->         Zoeken:       Contactpersonen - studio@studiovisualsteps >>       Zoeken:         Naam       Weergegeven naam       E-mailadres         Naam       Weergegeven naam       E-mailadres         Klik op       OK       StoodorstepsSphotmail.nl         Groot       Ben de Groot       studiovisualstepsSphotmail.nl         Groot       Ben de Groot       studiovisualstepsSphotmail.nl         Groot       Ben de Groot       studiovisualstepsSphotmail.nl         Groot       Ben de Groot       studiovisualstepsSphotmail.nl         Groot       John Booy       John Booy       John Booy         John Booy       John Booy       John Booy (ibooy@uitgeverijraj.booy@uitgeverijrandshuizen.nl         Karen Zoomers       Karen Zoomers       Karen Zoomers (karen@uitgeverijboekhuizen.nl         Michael Boekhuizen       Michael Boekhuizen       Michael@oekhuizen         Peter Jansen       Peter Jansen       Peter Jansen (peter@uitgeverij peter@uitgeverijboekhuizen.nl         Sandra Jöjkstra       Sandra Dijkstra (sandra.dijkstra sandra.dijkstra@uitgeverij/urti         Sandra Jöjkstra       Sandra Dijkstra (sandra.dijkstra sandra.dijkstra@uitgeverij         William Voorthuis       William Voorthuis (william_voor william_voorthuis@aanbieder.nl                                                                                                    | a    |  |  |  |  |  |
|----------------------------------------------------------------------------------------------------|------|--|--|--|--|--|
| Aan ->       Zoeken       Contactpersonen - studio@studiovisualsteps ~       Zoekcriteri         Naam       Weergegeven naam       E-mailadres         Ferdinand Pieters       Ferdinand Pieters (frjeiters@uit., frjeiters@uit.geverijrandshuizen       Ferdinand Pieters         Groot       Ben de Groot       studiovisualstepsS@hotmail.nl       Groot         Groot       Ben de Groot       studiovisualstepsS@hotmail.nl       Groot         John Booy       John Booy (jbooy@uitgeverijran.s).jbooy@uitgeverijrandshuizen.nl       John Booy (jbooy@uitgeverijrajbooy@uitgeverijrandshuizen.nl         John Booy       John Booy (jbooy@uitgeverijrajbooy@uitgeverijrandshuizen.nl       Michael Boekhuizen (michael@michael@uitgeverijboekhuizen.nl         Sandra Dijkstra       Sandra Dijkstra       Sandra Dijkstra       Sandra Dijkstra         Sandra Dijkstra       Sandra Dijkstra       Sandra Dijkstra       Sandra Dijkstra         Studio Visual Steps       Vette Huijsman (studio@studiovisualsteps.sonmi       Studio@studiovisualsteps.sonmi         Studio Visual Steps       Vette Huijsman (studio@studiovisualsteps.sonmi       Studio@studiovisualsteps.sonmi                                                                                                    | a    |  |  |  |  |  |
| Klik op       Nam       Weergegeven naam       E-mailadres         Klik op       Nam       Weergegeven naam       E-mailadres         Klik op       Nam       Weergegeven naam       E-mailadres         Klik op       Nam       Weergegeven naam       E-mailadres         Klik op       Nam       Weergegeven naam       E-mailadres         Klik op       Nam       Weergegeven naam       E-mailadres         Klik op       Nam       Weergegeven naam       E-mailadres         Klik op       Nam       Weergegeven naam       E-mailadres         Klik op       Nam       Weergegeven naam       E-mailadres         Klik op       Nam       Weergegeven naam       E-mailadres         Kan op       Nam       Weergegeven naam       E-mailadres         John Booy       John Booy (booy@uidgeverijran.jbooy@uidgeverijrandshuizen.nl       John Booy         John Booy (booy@uidgeverijrandshuidgeverijboekhuizen.nl       Karen Zoomers (Karen Zoomers (Karen Zoumers (Maren@uidgeverijboekhuizen.nl         Kindel Boekhuizen       Michael Boekhuizen       Michael Boekhuizen       Michael Boekhuizen         Sandra Jojstra Sandra Dijstra (Sandra Jojstra (Sandra.dijstra@uidgeverij-jurti       Studio Visual Steps       Studio Visual Steps         Studio Visual Steps                                                                                                    | ^    |  |  |  |  |  |
| Image: Construction of the second second | ^    |  |  |  |  |  |
| Klik op         Jenny Witse       Jenny Witse (jennywitse@aanbi jennywitse@aanbieder.nl         John Booy       John Booy (j.booy@uitgeverijnajbooy@uitgeverijnadshuizen.nl         Karen Zoomers       Karen Zoomers (karen@uitgev karen@uitgeverijnadshuizen.nl         Karen Zoomers       Karen Zoomers (karen@uitgeverijnadshuizen.nl         Michael Boekhuizen       Michael Boekhuizen         Michael Boekhuizen       Michael Boekhuizen (michael@ michael@uitgeverijboekhuizen.nl         Peter Jansen       Peter Jansen (peter@uitgeverij peter@uitgeverijboekhuizen.nl         Sandra Jijkstra       Sandra Dijkstra (sandra.dijkstra@uitgeverij-uri         Studio Visual Steps       Vvette Huijsman (studio@studiowsualsteps.commi         Teun Korteberg       Teun Korteberg       Teun Korteberg directie@kort directie@kort directie@kort william_voorthuis@aanbieder.nl                                                                                                    |      |  |  |  |  |  |
| Aan ->       Yvette Huijsman (studio@studiovisualsteps.onmicrosoft.com)         CC ->       BCC ->         BCC ->       OK 2                                                                                                    |      |  |  |  |  |  |
| Je e-mailadres is<br>toegevoegd:<br>Plakken B I U A -   = = = = = A A   = - + + A A   = - + + + A A   = - + = - + A A   = - + = - + A A   = - + + + + A A   = - + + + + + + A A   = - + + + + + + + + + + + + + + + + + +                                                                                                    | ning |  |  |  |  |  |
| HELP! Mijn e-mailadres staat niet in de lijst                                                                                                    |      |  |  |  |  |  |
| Als je e-mailadres niet in de lijst contactpersonen staat:                                                                                                    |      |  |  |  |  |  |
| The voeg je contactgegevens toe aan de lijst contactpersonen $\mathcal{D}^{3, 1}$                                                                                                    |      |  |  |  |  |  |
| Of:                                                                                                    |      |  |  |  |  |  |
| Typ je e-mailadres bij                                                                                                    |      |  |  |  |  |  |
|                                                                                                    |      |  |  |  |  |  |
|                                                                                                    |      |  |  |  |  |  |

|--|

Klik, indien nodig, op \_\_\_\_\_, Contactpersonen

Je voegt het e-mailadres van een fictieve contactpersoon toe:

| 🕒 Klik op 🛀 Michael Boekildizen, 🔤 💷 | œ | Klik op 🚨 Michael Boekhuizen | CC -> | ОК |  |
|--------------------------------------|---|------------------------------|-------|----|--|
|--------------------------------------|---|------------------------------|-------|----|--|

Het is ook mogelijk om een BCC-veld toe te voegen. BCC staat voor *Blind Carbon Copy*. De ontvangers die je in dit veld zet, ontvangen een kopie van het bericht maar zijn niet zichtbaar voor de andere geadresseerden. Zo geef je het BCC-veld weer:

| $\bigcirc$ | Klik op tabblad | ਜ਼ ਾਂ ੍ ∱ ↓ = Naamloos - Bericht (HTML)                       |                                                   |  |  |  |
|------------|-----------------|---------------------------------------------------------------|---------------------------------------------------|--|--|--|
|            | Optios          | Bestand Bericht Invoegen Opties Tekst opmaken                 | Controleren $Q$ Vertel wat u wilt doen            |  |  |  |
|            | opties          |                                                               | Vragen om ontvangstbevestiging                    |  |  |  |
|            |                 | Thema's Effecten - Paginakleur BCC Van                        | Stemknoppen Vragen om leesbevestiging gebruiken * |  |  |  |
|            | ě               | Thema's Velden weergeven Machtiging                           | -<br>Tracering Fig                                |  |  |  |
|            | Klik op BCC     | Studio Visual Steps (studio@studiovisualstep                  | ps.onmicrosoft.com)                               |  |  |  |
| $\bigcirc$ |                 | Verzerden CC <u>Michael Boekhuizen (michael@uitgeverijboe</u> | khuizen.nl)                                       |  |  |  |
|            |                 | Onderwerp                                                     |                                                   |  |  |  |
|            | $\sim$          |                                                               |                                                   |  |  |  |

Je voegt een ander fictief e-mailadres toe aan het BCC-veld:

| $\bigcirc$      | Klik op                 | BCC:         |                                                                                                    |
|-----------------|-------------------------|--------------|----------------------------------------------------------------------------------------------------|
|                 |                         |              |                                                                                                    |
| $\bigcirc$      | Klik, indier            | n nodig, op  | Contactpersonen                                                                                                    |
| Je vo           | begt het e-m            | ailadres var | een fictieve contactpersoon toe:                                                                                                    |
| $\bigcirc$      | Klik op eei             | n contactpe  | rsoon, bijvoorbeeld 🏖 <sup>Ferdinand</sup> Pieters                                                                                                    |
|                 |                         |              |                                                                                                    |
| Ð               | Klik op                 | BCC ->       | ок                                                                                                    |
|                 |                         |              |                                                                                                    |
| Er zij<br>toege | n drie geadr<br>evoegd: | esseerden    | Restand     Berickt     Inversion     Perickt     Office       Bestand     Berickt     Inversion     Optice     Test opmaken     Controlleren     Vetrel wat u wilt doen       Image: State opmaken     Optice     Test opmaken     Controlleren     Vetrel wat u wilt doen       Image: State opmaken     Optice     Test opmaken     Optice     Image: State opmaken       Image: State opmaken     Optice     Test opmaken     Optice     Image: State opmaken       Image: State opmaken     Image: State opmaken     Image: State opmaken     Image: State opmaken       Image: State opmaken     Image: State opmaken     Image: State opmaken     Image: State opmaken       Image: State opmaken     Image: State opmaken     Image: State opmaken     Image: State opmaken       Image: State opmaken     Image: State opmaken     Image: State opmaken     Image: State opmaken       Image: State opmaken     Image: State opmaken     Image: State opmaken     Image: State opmaken       Image: State opmaken     Image: State opmaken     Image: State opmaken     Image: State opmaken       Image: State opmaken     Image: State opmaken     Image: State opmaken     Image: State opmaken       Image: State opmaken     Image: State opmaken     Image: State opmaken     Image: State opmaken       Image: State opmaken     Image: State opmaken |
|                 |                         |              | Ercland Tetra (Jaiters@algoerijnedbuien.nl)     Orderwerp                                                                                                    |
|                 |                         |              |                                                                                                    |

## 🖌 Tip

#### Meer geadresseerden

Als je meer geadresseerden wilt toevoegen, herhaal je de handelingen. Bij *Aan*, *CC* en *BCC* kunnen meerdere adressen worden ingevoerd.

## 2.3 Onderwerp en tekst toevoegen

Het onderwerp is het eerste wat de ontvanger ziet wanneer de e-mail binnenkomt. Zo voeg je een onderwerp toe:

| $\bigcirc$ | Klik bii <sup>Onderwerp</sup> in |              | • 🔿 🕆                                  |                                                            |                                                                                                    | Ν                                                                   | laamloos - Bericht (HTML)                                                 |
|------------|----------------------------------|--------------|----------------------------------------|------------------------------------------------------------|----------------------------------------------------------------------------------------------------|---------------------------------------------------------------------|---------------------------------------------------------------------------|
|            | het vak ————                     | Bestand      | Bericht                                | Invoegen O                                                 | pties Tekst opmaker                                                                                                | n Controleren                                                       | ${\mathbb Q}$ Vertel wat u wilt doen                                      |
|            | Typ:Test e-mail                  | Aa<br>Tema's | Kleuren *<br>Lettertyper<br>Effecten * | Paginakleur                                                | BCC Van                                                                                                    | Stemknoppe<br>gebruiken *                                           | □ Vragen om ontvangstbevestiging <sup>n</sup> □ Vragen om leesbevestiging |
|            |                                  | Terrender    | Aan<br>Acc<br>BCCC                     | Studio Visua<br>Michael Boe<br>Ferdinand Pi<br>Test e-mail | Velden weergeven Machti<br>al <u>Steps (studio@studiovisu</u><br>khuizen (michael@uitgeverij<br>ieters@uitgeverijr | ging<br>alsteps.onmicrosoft.c<br>jjboekhuizen.nl)<br>andshuizen.nl) | Tracering ra                                                              |

Je voegt ook wat tekst aan de test e-mail toe:

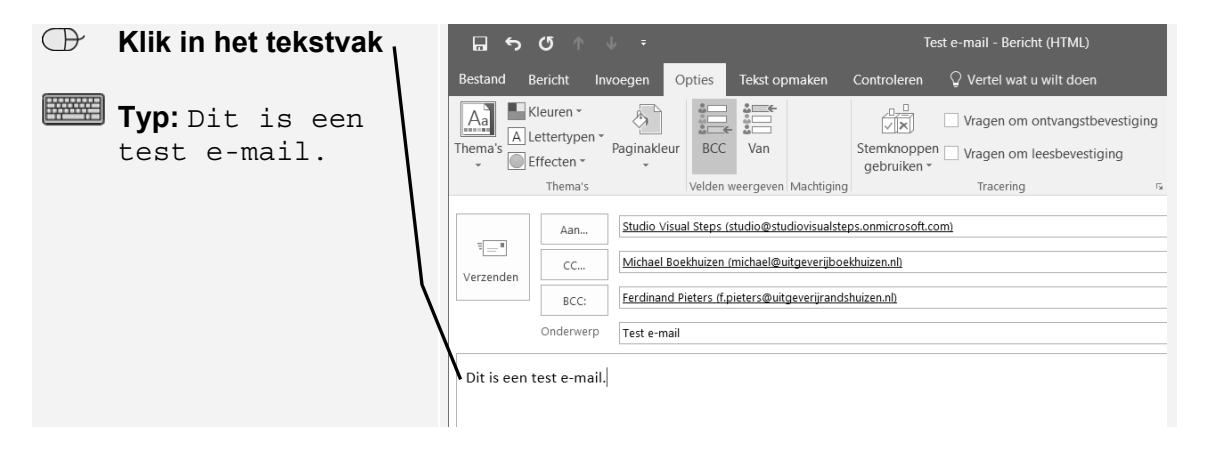

## 2.4 Urgentie instellen

Bij een dringend bericht stel je hoge urgentie in. Het bericht valt dan extra op in het *Postvak IN* van de ontvanger.

| $\bigcirc$ | Klik, indien nodig, op     | ⊟ ቍ Q ↑ ↑ ÷                                                                                                    | Test e-mail - Bericht (HTML)                 |
|------------|----------------------------|----------------------------------------------------------------------------------------------------|----------------------------------------------|
|            |                            | Bestand Bericht Invoegen Opties Tekst opmaken Controle                                                                                                    | eren $\ \ \ \ \ \ \ \ \ \ \ \ \ \ \ \ \ \ \$ |
|            | tabblad                    | $\begin{array}{c c} & & & \\ & & & \\ & & & & \\ & & & \\ & & & \\ & & & \\ & & & \\ & & & \\ & & & \\ & & & \\ & &$ | Namen<br>ontroleren<br>en                    |
| œ          | Klik op<br>! Hoge urgentie | Aan         Studio Visual Steps (studio@studiovisualsteps onner           Verzenden         CC         Michael Boekhuizen (michaelestifigeverijkoekhuizen.nh)           BCC:         Fjerinsmid Pieters (f.pieters@uitgeverijkoekhuizen.nh)           Onderwerp         Test e-mail           Dit is een test e-mail.         Image: State of the state of the state of the                                                                                                    | Soft.com                                     |

Bij het bericht ziet de ontvanger een rood uitroepteken.